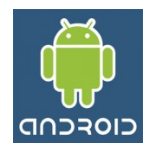

# Emulador do Android Controles

O Emulador Android imita um dispositivo real, sendo um simulador de sistema do Android com que possui o único propósito para a realização de testes das aplicações. Desta forma, os desenvolvedores podem testar suas aplicações em diferentes tipos de dispositivos Android (de telefones a tablets) que são criados através de Dispositivos Virtuais Android normalmente conhecido por AVD (Android Virtual Devices).

Esta é a principal ferramenta para o desenvolvimento de aplicações do Android. Preferencialmente, devemos usar o emulador como uma última fronteira antes de disponibilizarmos a aplicação para o dispositivo final.

## 1. Comandos do Tools do SDK

Na pasta que foi instalado o SDK do Android, podemos utilizar alguns comandos em uma janela de comandos para obtermos algumas informações. Sendo assim, devemos abrir uma janela de comandos, e na pasta do Android SDK acessar a pasta tools:

[pasta do Android SDK] \tools

Nesta, utilizamos o seguinte comando para chamar o Gerenciador de AVD:

android

E será aberta uma janela do gerenciador GUI das AVD que normalmente será o padrão utilizado.

| Android SDK and AVD N                 | lanager                                                                  |                                 |                 |                 |               |         |  |
|---------------------------------------|--------------------------------------------------------------------------|---------------------------------|-----------------|-----------------|---------------|---------|--|
| Virtual devices<br>Installed packages | List of existing And                                                     | droid Virtual Devices located   | at C:\Users\F   | ernando\.and    | roid\avd      | _       |  |
| Available packages                    | AVD Name                                                                 | Target Name                     | Platform        | API Level       | CPU/ABI       | New     |  |
| Settings<br>About                     | VAVD15                                                                   | Android 1.5                     | 1.5             | 3               | ARM (armeabi) | Edit    |  |
|                                       | ✓ Android_2.2                                                            | Google APIs (Google In          | 1.5             | 3               | ARM (armeabi) |         |  |
|                                       | VAVD16                                                                   | Android 1.6                     | 1.6             | 4               | ARM (armeabi) | Delete  |  |
|                                       | 🗸 em16G00G                                                               | Google APIs (Google In          | 1.6             | 4               | ARM (armeabi) | Panair  |  |
|                                       | 🗸 em21                                                                   | Android 2.1-update1             | 2.1-upda        | 7               | ARM (armeabi) | Kepair  |  |
|                                       | 🗸 emuGog21                                                               | Google APIs (Google In          | 2.1-upda        | 7               | ARM (armeabi) | Details |  |
|                                       | ✓ em22                                                                   | Android 2.2                     | 2.2             | 8               | ARM (armeabi) |         |  |
|                                       | 🗸 emuGog22                                                               | Google APIs (Google In          | 2.2             | 8               | ARM (armeabi) | Start   |  |
|                                       | 🗸 emu23                                                                  | Android 2.3.3                   | 2.3.3           | 10              | ARM (armeabi) |         |  |
|                                       |                                                                          |                                 |                 |                 |               | Refresh |  |
|                                       | 🗸 A valid Android Virtual Device. 📩 A repairable Android Virtual Device. |                                 |                 |                 |               |         |  |
|                                       | 🗙 An Android Vi                                                          | rtual Device that failed to loa | ad. Click 'Deta | ils' to see the | error.        |         |  |

Outro comando que podemos executar é:

android update sdk

Na qual antes de abrir o gerenciador será realizada uma verificação de atulização dos pacotes instalados.

### 2. Utilizando comandos da Janela de Comandos

Normalmente realizamos as ações através do Gerenciador de AVD, porém podemos usar a janela de comandos para realizar algumas ações rápidas. Para obtermos uma lista com diversas informações sobre as AVDs que foram criadas, utilizamos o comando:

android list avd

Para criar uma nova AVD. Utilizamos o comando:

android create avd [opções]

#### As opções deste comando são as seguintes:

-c <tamanho do SD Card>M -n <nome> -t <id> -a <diretório para os Snapshots> -p <diretório onde as AVD podem ser criadas> -f -s <skin>

Sendo que a opção -f força a criação de uma AVD (se já existe será sobescrita). As opções -n e -t são obrigatórias. A opção -t é utilizada para informar o alvo (a versão do dispositivo), para obter uma listagem dos alvos, utilizamos o comando:

```
android list target
```

Para eliminar uma determinada AVD. Utilizamos o comando:

android delete -n <nome>

Onde <nome> é o nome da AVD criada. O comando:

emulator -avd <nome>

Executa o emulador para determinada AVD.

#### 3. Controles Principais do Emulador

| Chave      | Função no Dispositivo       |
|------------|-----------------------------|
| Escape     | Botão Voltar                |
| Home       | Botão Home                  |
| F2, PageUp | Botão Menu                  |
| F3         | Botão de Chamada            |
| F4         | Bloqueio                    |
| F5         | Botão de Pesquisa           |
| F7         | Botão de Power              |
| Ctrl-F3    | Botão da Câmera             |
| Ctrl-F5    | Botão de Aumentar o Volume  |
| Ctrl-F6    | Botão de Diminuir o Volume  |
| F8         | Habilita ou desabilita o 3G |
|            |                             |

Ctrl-F11, Ctrl-F12 |Girar o aparelho

Na tela

Utilizamos deste modo estes controles para produzirmos algumas ações que só poderiam ser realizadas caso tivessemos em mão o dispositivo.

Alterna para o modo FullScreen

Habilita ou desabilita o Trackball

Alt-ENTER

F6